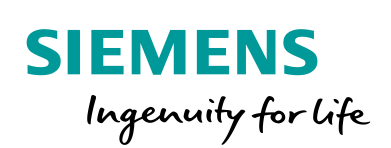

Industry Online Support

NEWS

**Connection between software controller and WinCC V7 via Windows network** 

SIMATIC Software Controller / WinCC V7.4

https://support.industry.siemens.com/cs/ww/en/view/109763254

Siemens Industry Online Support

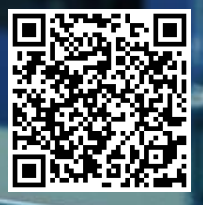

# Legal information

#### Use of application examples

Application examples illustrate the solution of automation tasks through an interaction of several components in the form of text, graphics and/or software modules. The application examples are a free service by Siemens AG and/or a subsidiary of Siemens AG ("Siemens"). They are nonbinding and make no claim to completeness or functionality regarding configuration and equipment. The application examples merely offer help with typical tasks; they do not constitute customer-specific solutions. You yourself are responsible for the proper and safe operation of the products in accordance with applicable regulations and must also check the function of the respective application example and customize it for your system.

Siemens grants you the non-exclusive, non-sublicensable and non-transferable right to have the application examples used by technically trained personnel. Any change to the application examples is your responsibility. Sharing the application examples with third parties or copying the application examples or excerpts thereof is permitted only in combination with your own products. The application examples are not required to undergo the customary tests and quality inspections of a chargeable product; they may have functional and performance defects as well as errors. It is your responsibility to use them in such a manner that any malfunctions that may occur do not result in property damage or injury to persons.

#### **Disclaimer of liability**

Siemens shall not assume any liability, for any legal reason whatsoever, including, without limitation, liability for the usability, availability, completeness and freedom from defects of the application examples as well as for related information, configuration and performance data and any damage caused thereby. This shall not apply in cases of mandatory liability, for example under the German Product Liability Act, or in cases of intent, gross negligence, or culpable loss of life, bodily injury or damage to health, non-compliance with a guarantee, fraudulent non-disclosure of a defect, or culpable breach of material contractual obligations. Claims for damages arising from a breach of material contractual obligations shall however be limited to the foreseeable damage typical of the type of agreement, unless liability arises from intent or gross negligence or is based on loss of life, bodily injury or damage to health. The foregoing provisions do not imply any change in the burden of proof to your detriment. You shall indemnify Siemens against existing or future claims of third parties in this connection except where Siemens is mandatorily liable.

By using the application examples you acknowledge that Siemens cannot be held liable for any damage beyond the liability provisions described.

#### Other information

Siemens reserves the right to make changes to the application examples at any time without notice. In case of discrepancies between the suggestions in the application examples and other Siemens publications such as catalogs, the content of the other documentation shall have precedence.

The Siemens terms of use (https://support.industry.siemens.com) shall also apply.

#### Security information

Siemens provides products and solutions with industrial security functions that support the secure operation of plants, systems, machines and networks.

In order to protect plants, systems, machines and networks against cyber threats, it is necessary to implement – and continuously maintain – a holistic, state-of-the-art industrial security concept. Siemens' products and solutions constitute one element of such a concept.

Customers are responsible for preventing unauthorized access to their plants, systems, machines and networks. Such systems, machines and components should only be connected to an enterprise network or the Internet if and to the extent such a connection is necessary and only when appropriate security measures (e.g. firewalls and/or network segmentation) are in place. For additional information on industrial security measures that may be implemented, please visit https://www.siemens.com/industrialsecurity.

Siemens' products and solutions undergo continuous development to make them more secure. Siemens strongly recommends that product updates are applied as soon as they are available and that the latest product versions are used. Use of product versions that are no longer supported, and failure to apply the latest updates may increase customer's exposure to cyber threats.

To stay informed about product updates, subscribe to the Siemens Industrial Security RSS Feed at: <u>https://www.siemens.com/industrialsecurity</u>.

# **Table of contents**

| Lega | al informa                             | ition                                                                                                    | 2                          |
|------|----------------------------------------|----------------------------------------------------------------------------------------------------|----------------------------|
| 1    | Introdu                                | ction                                                                                                    | 4                          |
|      | 1.1<br>1.2<br>1.3<br>1.4<br>1.5<br>1.6 | Overview<br>Components used<br>Versions of the SIMATIC S7-1500 Software Controller<br>Hardware configuration<br>Network configuration<br>Requirements      | 4<br>4<br>5<br>5<br>6      |
| 2    | Necess                                 | ary Windows settings                                                                                                    | 7                          |
|      | 2.1<br>2.2                             | Windows settings SIMATIC IPC 427E<br>Windows settings SIMATIC IPC 427D                                                                                     | 7<br>9                     |
| 3    | Engine                                 | ering of the application                                                                                                    | . 11                       |
|      | 3.1<br>3.2                             | Engineering SIMATIC S7-1500 Software Controller<br>Engineering SIMATIC WinCC V7.4 SP1                                                                      | . 11<br>. 13               |
| 4    | Operati                                | on of the Application Example                                                                                                    | . 17                       |
|      | 4.1<br>4.2<br>4.3                      | Connection Check<br>Creating a Data Block in the TIA Portal Project<br>Linking Variables to HMI Elements                                                   | . 17<br>. 17<br>. 18       |
| 5    | Data ex                                | change via OPC UA                                                                                                    | . 20                       |
|      | 5.1<br>5.2<br>5.3<br>5.4<br>5.5        | Overview<br>Engineering SIMATIC S7-1500 Software Controller<br>Engineering SIMATIC WinCC V7.4 SP1<br>Connection Check<br>Linking Variables to HMI Elements | 20<br>21<br>23<br>27<br>28 |
| 6    | Append                                 | lix                                                                                                    | . 30                       |
|      | 6.1<br>6.2<br>6.3                      | Service und support<br>Links and Literature<br>Change documentation                                                                                        | . 30<br>. 31<br>. 31       |

# 1 Introduction

#### 1.1 Overview

This document shows you how to establish an HMI connection between a SIMATIC S7-1500 Software Controller and SIMATIC WinCC V7.4 SP1 via the Windows network.

### 1.2 Components used

This application example was created using the hardware and software components described in the <u>Table 1-1</u>.

| Component                                   | Article number     | Note       |
|---------------------------------------------|--------------------|------------|
| SIMATIC IPC 427E                            | 6AG4141-0BA00-0AA0 |            |
| SIMATIC IPC 427D                            | 6AG4140-0BB00-0AA0 |            |
| SIMATIC S7-1500 Software<br>Controller V2.6 | 6ES7672-7AC01-0YG0 | CPU 1507S  |
| SIMATIC WinCC V7.4 SP1                      | 6AV6381-2BE07-4AX0 |            |
| SIMATIC STEP 7 V15.1                        | 6ES7822-1AA05-0YA5 | TIA Portal |

Table 1-1: Hardware and software components

### 1.3 Versions of the SIMATIC S7-1500 Software Controller

With the 2nd generation of the SIMATIC ET 200SP Open Controller, the CPU versions with extended technology functions have been added.

The Open Controller (as of December 2018) is therefore available as...

- CPU 1505SP Standard Version
- CPU 1505SP T Standard Technology Version
- CPU 1505SP F Failsafe Version
- CPU 1505SP TF Failsafe Technology Version

•

The SIMATIC S7-1500 Software Controller for SIMATIC IPC has a further CPU type, the CPU 1508S, from version 2.6. Compared to the CPU 1507S, the CPU 1508S provides a larger program and data memory.

The SIMATIC S7-1500 Software Controller (as of December 2018) is therefore available as

- CPU 1507S Default execution
- CPU 1507S F Failsafe execution
- CPU 1508S Default execution
- CPU 1508S F Failsafe execution
- **Note** To operate a SIMATIC S7-1500 Software Controller Failsafe you need a SIMATIC IPC with NVRAM (e.g. buffered SRAM).

### 1.4 Hardware configuration

Figure 1-1 shows the hardware setup of the application example. In the software CPU 1507S variables are made available in a global data block for the visualization software SIMATIC WinCC V7.4 SP1. The visualization computer does not have to be located in the PROFINET network, since a communication connection can be established via the virtual interface (V2 and V1) of the software controller (V2.5) with IP routing. Thus, the visualization computer can also be physically located in the Windows network and connected to the software controller computer via the Windows interface (X1).

SIMATIC IPC 427E SIMATIC IPC 427D Windows **CPU 1507S** Windows Internal link WinCC V7.4 SP1 IP routing Data block V2 V1 X1 X2 X3 X1 X2 192.168.001.001 255.255.255.000 255.255.255.000 192.168.002.001 192.168.000.025 255.255.255.000 192.168.000.020 255.255.255.000 PROFINET Ethernet

Figure 1-1: Hardware configuration of both SIMATIC IPC

### 1.5 Network configuration

The IP addresses of the virtual interface are represented in the Figure 1-2. The subnet masks of both interfaces are as follows 255.255.255.000. Figure 1-2: Virtual interfaces of the SIMATIC IPC 427E

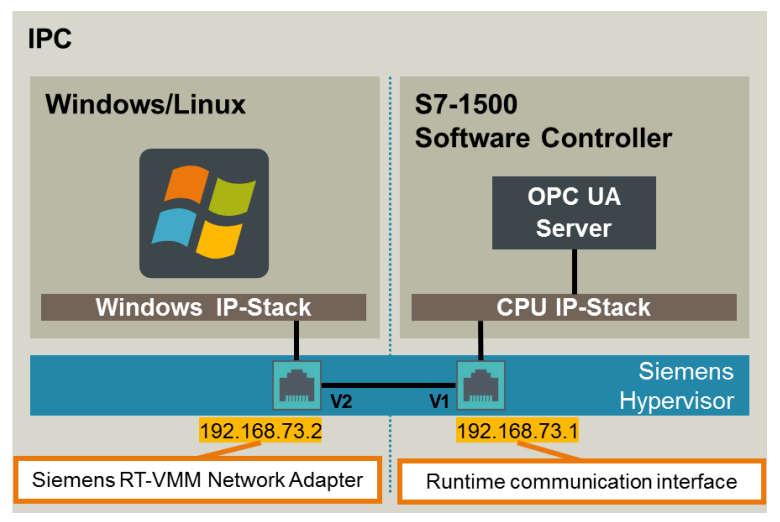

### 1.6 Requirements

In order to be able to put the application example into operation, you need

- Experience with SIMATIC industrial PCs
- Experience with Windows operating systems
- Experience with SIMATIC STEP 7 TIA Portal
- Experience with the SIMATIC S7-1500 Software Controller
- Experience with SIMATIC WinCC V7

Further information can also be found on the Internet at:

- <u>www.siemens.com/pc-based</u>
- https://support.industry.siemens.com/cs/ww/en/view/75852684

# 2 Necessary Windows settings

Before you can use the application example, you must make a few Windows settings on the SIMATIC IPC 427E (software controller computer) and the SIMATIC IPC 427D (visualization computer).

Without these Windows settings no connection between the SIMATIC S7-1500 Software Controller and SIMATIC WinCC V7.4 SP1 can be established.

### 2.1 Windows settings SIMATIC IPC 427E

First you need to change the IP addresses/subnet masks for the Windows interface or virtual interface on the Windows side.

In addition, the Routing and Remote Access service must be activated.

Follow the steps as described in the <u>Table 2-1</u> and make the Windows settings on the SIMATIC IPC 427E (Software Controller Computer).

| Step | Action                                                                                                    |              |  |  |
|------|----------------------------------------------------------------------------------------------------|--------------|--|--|
|      | Open the <b>Windows Network Center</b> of the SIMATIC IPC 427E and set the corresponding IP address / subnet mask for the <b>Windows interface</b> .                                                                                                    | Э            |  |  |
| 1.   | Internet Protocol Version 4 (TCP/IPv4) Properties         General         You can get IP settings assigned automatically if your network supporting properties (Section 2000)         Unidentified network         Intel(R) Ethernet Connection (2) I         Objain DNS server addresses:         Peferred DNS server:         Alternate DNS server:         Alternate DNS server         Cotter         Otter | ×<br>ts<br>r |  |  |
| 2.   | Open the Windows Network Center of the SIMATIC IPC 427E and set the corresponding IP address / subnet mask for the virtual interface.         Internet Protocol Version 4 (TCP/IPv4) Properties         Image: Simatic RT-VMM Network Adapt         Image: Simatic RT-VMM Network Adapt         Image: Simatic RT-VMM Network Adapt         Image: Simatic RT-VMM Network Adapt                                                                                                    | ÷            |  |  |

Table 2-1: SIMATIC IPC 427E - Windows settings

| Step | Action                                                                                                    |  |  |  |  |
|------|----------------------------------------------------------------------------------------------------|--|--|--|--|
|      | Open <b>Computer Management</b> of the SIMATIC IPC 427E.<br>Under <b>Services</b> , search for <b>Routing and Remote Access</b> .<br>Right-click on the service and change the start type under <b>Properties</b> to<br><b>Automatic</b> .<br>Finally, start the service once for the current session.                                                                                                    |  |  |  |  |
|      | Services     -     ×       File Action View Help     -     ×                                                                                                    |  |  |  |  |
| 3.   | 2       O Services (Loca)       Name       Description       Status       Statup Type ^         Image: Services (Loca)       Routing and Remote Access       Name       Description       Status       Statup Type ^         Image: Description:       Offers routing services to businesses in local area and wide area network environments.       Mame       Description:       Disabled         Image: Offers routing services to businesses in local area and wide area network environments.       Image: Offers routing Service       Stop       g       Automatic         Image: Offers routing Service       STODS Help Service       Stop       g       Automatic         Image: Offers routing Service       Stop       Resume       Automatic |  |  |  |  |
|      | Startup type:     Disabled      Restart     Manual       Automatic     Manual     Automatic     Automatic        Manual     Disabled     Properties     1                                                                                                    |  |  |  |  |
| 4.   | The <b>Routing and Remote Access</b> service is now executed.<br>When the system is restarted, the service will start automatically based on the startup type.                                                                                                    |  |  |  |  |

# **Note** When using the SIMATIC S7-1500 Software Controller under Windows Embedded Standard 7, the Service **Routing and Remote Access** is not available.

A Workaround is described under  $\underline{17}$  in section 4.

### 2.2 Windows settings SIMATIC IPC 427D

On the SIMATIC IPC 427D (visualization computer) you must also adapt the IP addresses/subnet masks for the Windows interface.

In addition, the routing table on the SIMATIC IPC 427D must be extended in order to establish a connection from the local interface to the virtual interface of the software controller.

Follow the steps as described in the <u>Table 2-2</u> and make the Windows settings on the SIMATIC IPC 427D (Software Controller Computer).

| Step | Action                                                                                                    |  |  |
|------|----------------------------------------------------------------------------------------------------|--|--|
| 1.   | Open the <b>Windows Network Center</b> of the SIMATIC IPC 427D and set the IP address / subnet mask for the corresponding <b>interface</b> .                                                                                                    |  |  |
|      | Eigenschaften von Internetprotokoll Version 4 (TCP/IPv4)                                                                                                    |  |  |
|      | Algemein                                                                                                    |  |  |
|      | IP-Einstellungen können automatisch zugewiesen werden, wenn das Netzwerk diese Funktion unterstützt. Wenden Sie sich andernfalls an den Netzwerk dader Funktion unterstützt. Wenden Sie sich andernfalls an den Netzwerk dader Einstellungen zu beziehen.         IP-Adresse automatisch beziehen         IP-Adresse:       192 . 168 . 0 . 25         Sydnetzmaske:       255 . 255 . 0         Standardgateway:       .         Intel(R) 82579LM Gigabit Network         Image: DNS-Serveradresse automatisch beziehen         Image: Folgende DNS-Serveradressen gerwenden:         Bevorzugter DNS-Server:         Image: DNS-Server: |  |  |
|      | Alternativer DNS-Server:                                                                                                    |  |  |
|      | Einstellungen beim Beenden überprüfen Erweitert                                                                                                    |  |  |
|      | OK Abbrechen                                                                                                    |  |  |
|      |                                                                                                    |  |  |
|      |                                                                                                    |  |  |
| 2.   | Then start the <b>command line window</b> (CMD) with <b>administrator rights</b> .                                                                                                    |  |  |
|      | Enter the following command:                                                                                                    |  |  |
|      | route add -p <target address=""> mask <subnet mask=""> <gateway address=""></gateway></subnet></target>                                                                                                    |  |  |
|      | Analogous to this example                                                                                                    |  |  |
|      | route add -p 192.168.73.0 mask 255.255.255.0 192.168.0.20                                                                                                    |  |  |
|      |                                                                                                    |  |  |
|      | Administrator: C:\Windows\5ystem32\cmd.exe                                                                                                    |  |  |
|      | Microsoft Windows [Version 6.1.7601]<br>Copyright (c) 2009 Microsoft Corporation. Alle Rechte vorbehalten.                                                                                                    |  |  |
|      | C:\windows\system32>route add -p 192.168.73.0 mask 255.255.255.0 192.168.0.20<br>OK!                                                                                                    |  |  |
|      | C:\windows\system32>                                                                                                    |  |  |
|      | This command makes the entire 192.168.73.xxx subnet accessible via the Windows interface of the SIMATIC IPC 427E.                                                                                                    |  |  |
|      | The –p setting is optional and will keep the route even after a reboot.                                                                                                    |  |  |

Table 2-2: SIMATIC IPC 427D - Windows settings

| Step | Action                                                                                                    |
|------|----------------------------------------------------------------------------------------------------|
| 3.   | Then check whether the route has been entered.                                                                                                    |
|      | Enter the following command:<br>route print                                                                                                    |
|      | C:Administrator: C:\Windows\System32\cmd.exe         IPv4-Routentabelle         Aktive: Routen:         Netzwerkziel         127:0.0.0         127:0.0.1         127:0.0.1         127:0.0.1         127:0.0.1         127:0.0.1         127:0.0.1         127:0.0.1         127:0.0.1         127:0.0.1         127:0.0.1         127:0.0.1         127:0.0.1         127:0.0.1         127:0.0.1         127:0.0.1         127:0.0.1         127:0.0.1         127:0.0.1         127:0.0.1         127:0.0.1         127:0.0.1         127:0.0.1         127:0.0.1         127:0.0.1         127:0.0.1         127:0.0.1         127:0.0.1         127:0.0.1         127:0.0.1         127:0.0.1         127:0.0.1         127:0.0.1         127:0.0.1         127:168.0.25         127:168.0.25         121:12.168.0.25         121:12.168.0.25         121:12.168.0.25         121:168.0.25 <td< th=""></td<>                                                                                                    |
| 4.   | With a simple PING test you can check whether the virtual interface of the SIMATIC S7-1500 software controller is accessible.<br>Enter the following command:<br>ping 192.168.73.1                                                                                                    |
| 5.   | Open the <b>system control</b> of the SIMATIC IPC 427D and the <b>PG/PC interface</b><br>menu.<br>PG/PC-Schnittstelle einstellen (32-Bit)                                                                                                    |
| 6.   | Make sure that the PG/PC interface is linked to the correct network adapter.         PG/PC-Schnittstelle einstellen         Zugardspunkt der Applikation:         Stondard für STEP 7)         Benutzte Schnittstellengarametierung:         Intel(R) 82579LM Gigabit Network Connet         Bernschaften         Birtel(R) 82579LM Gigabit Network Connet         Birtel(R) 82579LM Gigabit Network Connet         Birtel(R) 82579LM Gigabi |

# 3 Engineering of the application

### 3.1 Engineering SIMATIC S7-1500 Software Controller

<u>Table 3-1</u> describes the minimum settings to be made in the TIA Portal project for the software controller in order to establish a connection to the visualization computer via the Windows interface.

Step Action Add a SIMATIC IPC 427E and a SIMATIC S7-1500 Software Controller V2.6 to your project. software plc. PC-System\_1 1. 1507S ß 0 П Double-click the three Ethernet / PROFINET interfaces of the SIMATIC IPC 427E and assign the interfaces as well as the IP addresses / subnet mask settings. Assign the left interface (X1) to the SIMATIC PC station. Properties Info i Diagnostics General IO tags System constants Texts General Interface assignment Interface assignment PROFINET interface [X1] Assign interface to an application General Ethernet addresses Advanced options Use interface for: SIMATIC PC station • Location Index: 1 Assign the middle interface (X2) to the PLC\_1 software. 🖻 Properties 🚺 Info 🌡 🛂 Diagnostics General IO tags System constants Texts ieneral Project information Interface assignment 2. Assign interface to an application Ethernet addresses Ethernet addresses Time synchronization Operating mode • Advanced options Interface options • Real time settings IO communicatio Use interface for: Software PLC\_1 Location Index: Hardware resource: X2 Real time options Port [X2 P1] Interface type: Intel standard Ethernet cor leb server access Assign the right interface (X3) to the PLC\_1 software. Properties Info Diagnostics General IO tags System constants Texts General Project information Interface assignment Ethernet addresses Interface assignment Assign interface to an application • Time synchronization Use interface for: Software PLC\_1 Derating mode dvanced options Interface options Real time settings IO communication Location Index: Hardware resource: X3 Interface type: Intel standard Ethernet controlle Port [X3 P1] b server access

Table 3-1: SIMATIC IPC 427E - Settings TIA Portal project

| Step | Action                                                                                                    |
|------|----------------------------------------------------------------------------------------------------|
|      | Double-click the <b>CPU 1507S Runtime</b> in the overview and open the submenu <b>Runtime communication</b> interface.<br>Activate the <b>Use router</b> checkbox and enter the IP address of the virtual interface on the Windows side under <b>Router address</b> .                                                                                                    |
| 3.   | Software PIC_1 (2PU 15075)       Properties       10 tags       System constants       Texts         Option       Option       Info is       V blagnostics       Image: Software Software Sof |
| 4.   | Load the TIA Portal project into the Software Controller.<br><b>Note:</b><br>The first download of the SIMATIC S7-1500 software controller must always be<br>performed via the Windows interface of the SIMATIC IPC 427E.                                                                                                    |
| 5.   | After successful download, start the software controller and set it to Run mode.                                                                                                    |

# 3.2 Engineering SIMATIC WinCC V7.4 SP1

<u>Table 3-2</u> helps you how to create a project in SIMATIC WinCC V7.4 SP1 and how to establish a connection to the SIMATIC S7-1500 Software Controller.

Table 3-2: SIMATIC IPC 427D – Settings WinCC V7.4 SP1

| Step | Action                                                                                                    |
|------|----------------------------------------------------------------------------------------------------|
| 1.   | Open the SIMATIC WinCC Explorer with a double click on the <b>SIMATIC IPC</b><br>427D.                                                                                                    |
|      | The overview window opens.                                                                                                    |
|      | Qatel Anscht 2                                                                                                    |
|      | Jene given z       Keine Objekte vorhanden                                                                                                    |
| 2.   | Use the <b>New</b> button to create a new project.                                                                                                    |
|      | WinCC Explorer                                                                                                    |
|      | Neues Projekt:         Image: Constraint of the second second se |

#### 3 Engineering of the application

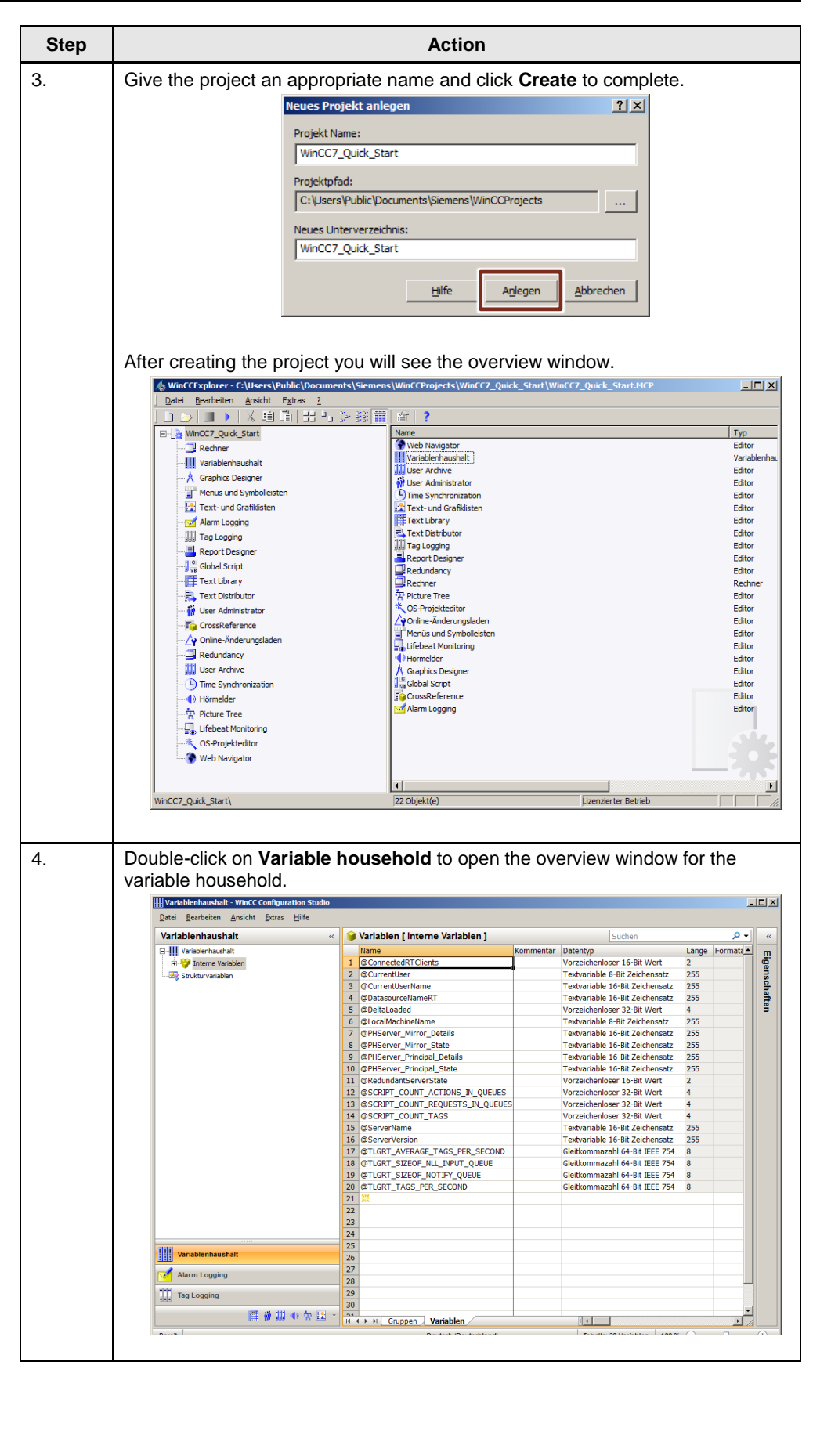

#### 3 Engineering of the application

| _           |                                                                                                    | Action                                                                                                    |                                                                            |                |
|-------------|----------------------------------------------------------------------------------------------------|----------------------------------------------------------------------------------------------------|----------------------------------------------------------------------------|----------------|
| F           | Right-click on Varia                                                                                                    | ble household in the left of                                                                                                    | column.                                                                    |                |
| h           | n the context menu                                                                                                    | , select Add new driver a                                                                                                    | nd then SIMATIC S7-120                                                     | 0, S7          |
| 1           | 500 Channel.                                                                                                    |                                                                                                    |                                                                            | ,              |
|             | Wariablenhaushalt - WinCC Configura                                                                                                    | ation Studio                                                                                                    |                                                                            |                |
|             | <u>Datei B</u> earbeiten <u>A</u> nsicht <u>E</u> xtras                                                                                                    | Hilfe                                                                                                    |                                                                            |                |
|             | Variablenhaushalt                                                                                                    | Variablen [ alle ]                                                                                                    | Kommentar Datentyp Länge                                                   | P -<br>Formata |
|             | Neuen Tre                                                                                                    | iber hinzufügen  SIMATIC S7 Protocol Suite SIMATIC S7-1200 S7-1500 Channel                                                                                                    | Vorzeichenloser 16-Bit Wert 2<br>Textvariable 8-Bit Zeichensatz 255        |                |
|             | Kopieren                                                                                                    | SIMATIC S5 Serial 3964R                                                                                                    | Textvariable 16-Bit Zeichensatz 255                                        |                |
|             | * Exportierer                                                                                                    | SIMATIC SS Programmers Port AS511                                                                                                    | Vorzeichenloser 32-Bit Wert 4                                              |                |
|             |                                                                                                    | 7 SIMATIC SS Profibus FDL                                                                                                    | Textvariable 8-Bit Zeichensatz 255<br>Textvariable 16-Bit Zeichensatz 255  |                |
|             |                                                                                                    | SIMATIC IS Ethernet Layer 4                                                                                                    | Textvariable 16-Bit Zeichensatz 255<br>Textvariable 16-Bit Zeichensatz 255 |                |
|             |                                                                                                    | 10<br>SIMATIC TI Ethernet Layer 4                                                                                                    | Textvariable 16-Bit Zeichensatz 255                                        |                |
|             |                                                                                                    | 12 SIMATIC 505 TCPIP                                                                                                    | Vorzeichenloser 32-Bit Wert 4                                              |                |
|             |                                                                                                    | 13<br>14 Allen Bradley - Ethernet IP                                                                                                    | Vorzeichenloser 32-Bit Wert 4<br>Vorzeichenloser 32-Bit Wert 4             |                |
|             |                                                                                                    | 15<br>16 Mitsubishi Ethernet<br>Modbus TCPIP                                                                                                    | Textvariable 16-Bit Zeichensatz 255<br>Textvariable 16-Bit Zeichensatz 255 |                |
|             |                                                                                                    | 17 OPC                                                                                                    | Gleitkommazahl 64-Bit IEEE 754 8                                           |                |
|             |                                                                                                    | 10<br>19<br>0PC UA WinCC Channel<br>19<br>Dec(hep DD                                                                                                    | Gleitkommazahl 64-Bit IEEE 754 8                                           |                |
|             |                                                                                                    | 20 Profibus DP<br>21 Profibus FMS                                                                                                    | Gleitkommazahl 64-Bit IEEE 754 8                                           |                |
|             |                                                                                                    | 22 Simotion                                                                                                    |                                                                            |                |
|             |                                                                                                    | 24 System Info                                                                                                    |                                                                            |                |
|             | Variablenhaushalt                                                                                                    | 25 26                                                                                                    |                                                                            |                |
|             | Alarm Logging                                                                                                    | 27 28                                                                                                    |                                                                            |                |
|             | Tag Logging                                                                                                    | 29                                                                                                    |                                                                            |                |
|             | 25 aŭ 111                                                                                                    | 50                                                                                                    |                                                                            |                |
| A           | A new connection o                                                                                                    | ption is created in the left of                                                                                                    | column Variable househ                                                     | old.           |
| A<br>F      | A new connection o<br>Right-click <b>OMS+</b> and<br>Give this connection                                                                                                    | ption is created in the left of<br>nd select New Connection<br>the name Software Cont                                                                                                    | column Variable househ<br>n from the context menu.<br>troller.             | old.           |
| A<br>F<br>C | A new connection o<br>Right-click <b>OMS+</b> an<br>Give this connection                                                                                                    | ption is created in the left of the name Software Contaction the name Software Contaction the name Soft | column Variable househ<br>n from the context menu.<br>troller.             | old.           |
| A<br>F<br>C | A new connection o<br>Right-click <b>OMS+</b> at<br>Bive this connection<br>Itter this connection<br>Uter Barbeten Ansicht Extras<br>Variablenhaushalt                                                                                                    | ption is created in the left of the name Software Content of the name Software Content of the name Software Content of the state of the name Software Content of the state of the name Software Content of the state of the name Software Content of the state of the name Software Content of the state of the name Software Content of the state of the name Software Content of the state of the name Software Content of the state of the name Software Content of the state of the name Software Content of the state of the name Software Content of the state of the state of | column Variable househ<br>n from the context menu.<br>troller.             | old.           |
| A<br>F      | A new connection o<br>Right-click <b>OMS+</b> at<br>Bive this connection<br>Utraidenhaushalt Wind Configur<br>Date Bearbeter Ansicht Extras<br>Variablenhaushalt<br>Wrieblenhaushalt                                                                                                    | ption is created in the left of the name Software Content of the name Software Content of the name Soft | column Variable househ<br>n from the context menu.<br>troller.             | old.           |
| A<br>F<br>C | A new connection o<br>Right-click <b>OMS+</b> at<br>Bive this connection<br>Date Barbeten Anscht Extras<br>Variablenhaushalt<br>Variablenhaushalt                                                                                                    | the name Software Content of the left of the name Software Content of the state of the select New Connection of the name Software Content of the state of the state of the sta | Column Variable househ<br>n from the context menu.<br>troller.             | old.           |
| A<br>F<br>C | A new connection o<br>Right-click OMS+ an<br>Bive this connection<br>Warablenhaushalt<br>Warablenhaushalt<br>Warablenhaushalt                                                                                                    | tion is created in the left of the name Software Contained by the study of the name Software Contained by the name Software Contained by the name Software Contained by the study of the name Software Contained by the study of the name Software Contained by the study of the name Software Contained by the study of the name Software Contained by the study of the study of | Column Variable househ<br>n from the context menu.<br>troller.             | old.           |
| A<br>F<br>C | A new connection o<br>Right-click OMS+ an<br>Bive this connection<br>Warablenhaushalt<br>Warablenhaushalt<br>Warablenhaushalt                                                                                                    | tion is created in the left of<br>the name Software Cont<br>the name Software Cont<br>the Name<br>2<br>1<br>2<br>3<br>4<br>5<br>6<br>7<br>7<br>7<br>7<br>7<br>7<br>7<br>7<br>7                                                                                                    | Column Variable househ<br>n from the context menu.<br>troller.             | old.           |
| A<br>F      | A new connection o<br>Right-click OMS+ au<br>Bive this connector                                                                                                    | The second select New Connection the name Software Content of the name Software Content of the name     | Column Variable househ<br>n from the context menu.<br>troller.             | old.           |
| A<br>F<br>C | A new connection o<br>Right-click OMS+ an<br>Bive this connector<br>Utrademaushalt<br>Variablenhaushalt<br>Variablenhaushalt<br>Variablenhaushalt<br>Variablenhaushalt                                                                                                    | The second select New Connection the name Software Content of the name Software Content of the name     | Column Variable househ<br>n from the context menu.<br>troller.             | old.           |
| A<br>F<br>C | A new connection o<br>Right-click OMS+ an<br>Bive this connection<br>Date: Beabeter Anisht Bates<br>Variablenhaushalt<br>Variablenhaushalt<br>Variablenhaushalt<br>Variablenhaushalt<br>Variablenhaushalt                                                                                                    | The second select New Connection the name Software Content of the name Software Content of the name     | Column Variable househ<br>n from the context menu.<br>troller.             | old.           |
| A<br>F<br>C | A new connection o<br>Right-click OMS+ an<br>Bive this connection<br>Utrailerhaushalt Virac Contempor<br>Virablerhaushalt<br>Virablerhaushalt<br>Virablerhaushalt                                                                                                    | The second second s     | Column Variable househ<br>n from the context menu.<br>troller.             | old.           |
| A<br>F<br>C | A new connection o<br>Right-click OMS+ an<br>Bive this connection<br>Date Berbert Anstell<br>Variablenhaushalt<br>Variablenhaushalt<br>Variablenhaushalt<br>Variablenhaushalt                                                                                                    | The second select New Connection the name Software Content of the name Software Content of the name     | Column Variable househ<br>n from the context menu.<br>troller.             | old.           |
| A<br>F<br>C | A new connection o<br>Right-click OMS+ an<br>Give this connection<br>Urredentaushalt Extra<br>Variablenhaushalt<br>Urredentaushalt<br>Urredentaushalt<br>Urredentaushalt<br>Urredentaushalt<br>Urredentaushalt<br>Urredentaushalt<br>Urredentaushalt                                                                                                    | The second select New Connection the name Software Content of the name Software Content of the name     | column Variable househ<br>n from the context menu.<br>troller.             | old.           |
| A<br>F<br>C | A new connection o<br>Right-click OMS+ an<br>Give this connection<br>Wardstenbauchat Virac Conform<br>Virablenbauchat<br>Virablenbauchat<br>Virablenbauchat<br>Virablenbauchat<br>Virablenbauchat<br>Virablenbauchat<br>Virablenbauchat<br>Virablenbauchat<br>Virablenbauchat                                                                                                    | The second select New Connection the name Software Contained in the left of the name Software Contained select New Connection the name Software Contained select New Connection the name Software Contained select New Contained select New Contained sel     | column Variable househ<br>n from the context menu.<br>troller.             | old.           |
| A<br>F<br>C | A new connection o<br>Right-click OMS+ an<br>Bive this connection<br>Wardstenbushatter<br>Variabenbushatt<br>Variabenbushatter<br>Variabenbushatter<br>Variabenbushatter<br>Coportieren                                                                                                    | The second sector is created in the left of the name Software Content on the name Software Content of the name Software Content of the name Software Content      | column Variable househ<br>n from the context menu.<br>troller.             | old.           |
| A<br>F<br>C | A new connection o<br>Right-click OMS+ as<br>Bive this connection<br>Workberbashat<br>Viriblenhaushat<br>Strabenhaushat<br>Strabenhaushat<br>Strabenhaushat<br>Strabenhaushat<br>Strabenhaushat<br>Strabenhaushat<br>Strabenhaushat<br>Strabenhaushat<br>Strabenhaushat<br>Strabenhaushat<br>Strabenhaushat<br>Strabenhaushat<br>Strabenhaushat                                                                                                    | The second second in the left of the name Software Content of the name Software Content of the name     | Column Variable househ<br>n from the context menu.<br>troller.             | old.           |
| A<br>F<br>C | A new connection o<br>Right-click OMS+ as<br>Bive this connection<br>Date Behave Ansche Wirk Conferen<br>Variablenhaushalt<br>Variablenhaushalt                                                                                                    | The second select New Connection of the name Software Contained by the select New Connection of the name Software Contained by the select of the name Software Contained by the select of the name Software Contained by the select of the name Software Contained by the select of the name Software Contained by the select of the select of     | Column Variable househ<br>n from the context menu.<br>troller.             | old.           |
| A<br>F<br>C | A new connection o<br>Right-click OMS+ as<br>Bive this connection<br>Utic Berbaushalt<br>Utic Berbaushalt<br>Utic Berbaushalt<br>Utic Berbaushalt<br>Utic Berbaushalt<br>Utic Berbaushalt<br>Utic Berbaushalt<br>Utic Berbaushalt<br>Utic Berbaushalt<br>Utic Berbaushalt                                                                                                    | The second select New Connection the name Software Contained in the left of the name Software Contained select New Connection the name Software Contained select New Connection the name Software Contained select New Contained select New Contained select     | Column Variable househ<br>n from the context menu.<br>troller.             | old.           |
| F<br>C      | A new connection o<br>Right-click OMS+ an<br>Bive this connection<br>Bive this connection<br>Variablenhaushalt<br>Variablenhaushalt<br>Variablenhaushalt<br>Variablenhaushalt<br>Variablenhaushalt<br>Variablenhaushalt<br>Variablenhaushalt<br>Variablenhaushalt                                                                                                    | the second of the second of the sec          | Column Variable househ<br>n from the context menu.<br>troller.             | old.           |
| F<br>C      | A new connection o<br>Right-click OMS+ an<br>Bive this connection<br>Bive this connection<br>Bive this co | the second select New Connection     the name Software Cont     the name Software Cont     the name     the name Software Cont     the name     the name     th          | Column Variable househ<br>n from the context menu.<br>troller.             | old.           |
| F           | A new connection o<br>Right-click OMS+ an<br>Bive this connection<br>Bive this connection<br>Bive this co |                                                                                                    | Column Variable househ<br>n from the context menu.<br>troller.             | old.           |

| Step | Action                                                                                                    |  |  |  |  |
|------|----------------------------------------------------------------------------------------------------|--|--|--|--|
| 7.   | The new <b>Software Controller</b> connection is now displayed in the left column <b>Variable household</b> .<br>Right-click on <b>Software Controller</b> and select <b>Connection Parameters</b> from the context menu                                                                                                    |  |  |  |  |
|      | Wrablenhauhalt: Writiger genetictic       Image: Setting and the genetic genetic genet |  |  |  |  |
| 8.   | A pop-up window opens with the connection settings of the software controller<br>connection.<br>You must enter the IP address of the virtual interface on the Software<br>Controller page - in this example 192.168.73.1.<br>You must select S7ONLINE as the access point.<br>For the product family, select s71500-connection.                                                                                                    |  |  |  |  |
| 9.   | Then start the SIMATIC WinCC V7.4 SP1 Runtime on the SIMATIC IPC 427D.                                                                                                    |  |  |  |  |

# 4 **Operation of the Application Example**

### 4.1 Connection Check

After you have loaded or completed all projects on both SIMATIC IPCs, you can check the connection for correct functionality.

Conditions for establishing a connection:

- SIMATIC S7-1500 Software Controller in operating mode RUN
- SIMATIC WinCC V7.4 SP1 Runtime started

Start the diagnostic tool **Channel Diagnosis** on the SIMATIC IPC 427D in addition to the SIMATIC WinCC V7.4 SP1 Runtime. (<u>Figure 4-1</u>) With this tool you can monitor and control all configured connections.

| Eiguro | 1 1. | Channel | Diognosio | Tool |
|--------|------|---------|-----------|------|
| rigule | 4-1. | Channel | Diagnosis | 1001 |

| 🔆 WinCC Channel Diagnosis |                                      |                                                                                                    |                                                                                                    |               |  |  |
|---------------------------|--------------------------------------|----------------------------------------------------------------------------------------------------|----------------------------------------------------------------------------------------------------|---------------|--|--|
|                           | Channels/Connections Configuration   |                                                                                                    |                                                                                                    | Always on top |  |  |
|                           | B ✓ SIMATIC S7-1200, S7-1500 Channel | Counters<br>Connection State<br>Plc Address<br>EntryPoint<br>Plc Attributes (free/max)<br>Plc Subscriptions (free/max)<br>Subscription Memory (free/<br>Max tags per request (read<br>Plc Operating State<br>Plc Tag Subscriptions<br>Plc Tag Polling<br>Connection Aborts<br>Plc Protection-Level<br>Hmi Protection-Level<br>Hmi Protection-Level<br>Read Duration of Plc Tags<br>Write Duration of Plc Tags | Value           ready           192.168.73.1           S70NLINE           8000 / 8000           500 / 500           2097152 / 2097152           100 / 100           Run           no tags subscribed           5 s (5), 10 s (1)           0           no protection, full ac           invalid password or f           1 ms (3) / 5 ms (5) /           0 ms (0) / 0 ms (0) /           DataAccess |               |  |  |
|                           | Cyclic Update                        | ,<br>                                                                                                    |                                                                                                    |               |  |  |

If you see a green check mark on the connection, the connection is established and intact. A red cross indicates an unestablished/inactive connection.

### 4.2 Creating a Data Block in the TIA Portal Project

In the TIA Portal project, create a global data block with a test variable for the software controller. (Figure 4-2) Then download the TIA Portal project to the Software Controller again.

Figure 4-2: DB with test variables

| SW | с_с | Quick_Start 🕨 PC-Syste     | m_1 [IPC427E 3xPf  | ₩IE] → Softwa | re PLC_1 [( | CPU 1507S]       | Prog   | ram block  | s ▶ gDB_[    | Data [DB1]   | ] _ 🗖      | '≡× |
|----|-----|----------------------------|--------------------|---------------|-------------|------------------|--------|------------|--------------|--------------|------------|-----|
|    |     |                            |                    |               |             |                  |        |            |              |              |            |     |
| ∌  | 2   | 🔍 🍢 는 🎌 Keepa              | actual values 🔒 Sr | napshot 🧤 🖏   | Copy snaps  | hots to start va | lues 层 | - 🖳 Load   | start values | as actual va | alues 💵, 🎙 |     |
|    | gDl | B_Data                     |                    |               |             |                  |        |            |              |              |            |     |
|    |     | Name                       | Data type          | Start value   | Retain      | Accessible f     | Writa  | Visible in | Setpoint     | Supervis     | Comment    |     |
| 1  | -   | <ul> <li>Static</li> </ul> |                    |               |             |                  |        |            |              |              |            |     |
| 2  | -   | Test_Tag                   | Int                | 0             |             |                  |        |            |              |              |            |     |
| 3  |     | Add new>                   |                    |               |             |                  |        |            |              |              |            |     |
|    |     |                            |                    |               |             |                  |        |            |              |              |            |     |

### 4.3 Linking Variables to HMI Elements

Open the overview window again by double-clicking on **Variable household.** A right click on the **software controller** connection opens the context menu. Select the entry **AS Symbols** and click on **Load from AS**. (Figure 4-3)

| /ariablenhaushalt      | «             | 📦 Variat | olen [ Software-Controller ] |           | Suchen   |       | <mark>ب م</mark> |
|------------------------|---------------|----------|------------------------------|-----------|----------|-------|------------------|
| Variablenhaushalt      |               | Name     |                              | Kommentar | Datentyp | Länge | Formata 🔺        |
| 🕀 💝 Interne Variablen  |               | 1 ※      |                              |           |          |       |                  |
| . SIMATIC S7-1200, S7- | 1500 Chanel   | 2        |                              |           |          |       |                  |
| OMS+     Software Cent | allar.        | 4        |                              |           |          |       |                  |
|                        | Neue Gruppe   |          |                              |           |          |       |                  |
| *                      | Ba Kopieren   |          | -                            |           |          |       |                  |
|                        | Einfügen      |          |                              |           |          |       |                  |
|                        |               |          |                              |           |          |       |                  |
|                        | Löschen       |          |                              |           |          |       |                  |
|                        | Umbenenner    |          |                              |           |          |       |                  |
|                        | Exportieren   |          |                              |           |          |       |                  |
|                        | Varhindunar   |          |                              |           |          |       |                  |
|                        | AS Symbole    |          | II Laden aus AS              |           |          |       |                  |
|                        | , to symbolic | -        |                              |           |          |       |                  |
|                        |               | 1/       | Speichern in Datei           |           |          |       |                  |
|                        |               | 19       | 🚰 Laden aus Datei            |           |          |       |                  |
|                        |               | 20       |                              |           |          |       |                  |
|                        |               | 21       |                              |           |          |       |                  |
|                        |               | 22       |                              |           |          |       |                  |
|                        |               | 24       |                              |           |          |       |                  |
| iii walatian tana tak  |               | 25       |                              |           |          |       |                  |
| variablennausnait      |               | 26       |                              |           |          |       |                  |
| Alarm Logging          |               | 2/       |                              |           |          |       |                  |
| Tag Logging            |               | 29       |                              |           |          |       |                  |
| 9                      |               | 30       |                              |           |          |       |                  |

Figure 4-3: Search Software Controller Connection

By clicking, the available variables provided by the software controller are displayed in the variable household of SIMATIC WinCC V7.4 SP1. (Figure 4-4) Figure 4-4: Reachable variables in the variable household

| ′ariablenhaushalt «                | 11 A                                                                       | AS Symb | ole [ Software-Controller ] | Suchen      |              | <mark>ب م</mark> |   |    |
|------------------------------------|----------------------------------------------------------------------------|---------|-----------------------------|-------------|--------------|------------------|---|----|
| Variablenhaushalt                  | 7                                                                          | Zugriff | Name                        | AS Datentyp | Datenbereich | Variable         | - |    |
| 🗄 🍄 Interne Variablen              | 1                                                                          |         | System_Byte                 | Byte        | Merker       |                  |   | н  |
| - SIMATIC S7-1200, S7-1500 Channel | 2                                                                          |         | FirstScan                   | Bool        | Merker       |                  |   | Ш  |
| MS+                                | 3                                                                          |         | DiagStatusUpdate            | Bool        | Merker       |                  |   |    |
| Software-Controller                | 4                                                                          |         | AlwaysTRUE                  | Bool        | Merker       |                  |   |    |
| 🐼 Strukturvariablen                | 5                                                                          |         | AlwaysFALSE                 | Bool        | Merker       |                  | _ |    |
| *                                  | 6                                                                          |         | Clock_Byte                  | Byte        | Merker       |                  |   |    |
|                                    | 7                                                                          |         | Clock_10Hz                  | Bool        | Merker       |                  |   | Ш  |
|                                    | 8                                                                          |         | Clock_5Hz                   | Bool        | Merker       |                  |   | Ш  |
|                                    | 9                                                                          |         | Clock_2.5Hz                 | Bool        | Merker       |                  |   | Ш  |
|                                    | 10                                                                         |         | Clock_2Hz                   | Bool        | Merker       |                  | _ |    |
|                                    | 11                                                                         |         | Clock_1.25Hz                | Bool        | Merker       |                  |   |    |
|                                    | 12                                                                         |         | Clock_1Hz                   | Bool        | Merker       |                  |   |    |
|                                    | 13                                                                         |         | Clock_0.625Hz               | Bool        | Merker       |                  |   | Ш  |
|                                    |                                                                            |         | Test Tes                    | Cheve       | aDD. Date    | aDR Data Test To |   | I  |
|                                    | 17                                                                         |         | -                           |             |              |                  |   | L) |
| Variablenhaushalt                  | 17<br>18<br>19<br>20<br>21<br>22<br>23<br>24<br>25<br>26<br>27             |         |                             |             |              |                  |   |    |
| Variablenhaushalt                  | 17<br>18<br>19<br>20<br>21<br>22<br>23<br>24<br>25<br>26<br>27<br>28<br>29 |         |                             |             |              |                  |   |    |

For all variables that you want to associate with HMI elements, check the box in the **Access** column, as shown in Figure 4-4.

(**-**1)

Then create an image with an I/O field in your SIMATIC WinCC V7.4 SP1 project. Link the test variable from the DB of the software controller to the I/O field. (Figure 4-5)

| Graphics Designer - NewPdl0                     |                                                             |                                                                                                    |
|-------------------------------------------------|-------------------------------------------------------------|----------------------------------------------------------------------------------------------------|
| Datei Bearb                                     | ter DataConnector ?                                         |                                                                                                    |
| । 🗋 🗃 🚰 🕻 🚺 🖌 🚛 🛍 🖄 🗠 🖂 🛄                       | 👬 🔚 🚰 🕄 🔍 🔍 🗔 100% 👻 🕴 Arial                                | · 12 · 4 · 3 ·                                                                                                    |
| EA-Feld1                                        | [[] ] 하 관 후 아 퍼 포 🖂 🗐 : 🔳 🔳 📕 📒                             | EA-Feld Konfiguration                                                                                                    |
| NewPdl0 X                                       |                                                             | Variable:                                                                                                    |
| 2                                               |                                                             | Aktualisierung: 2 s                                                                                                    |
| Variablen - Projekt: C:\Users\Public\Document   | s\Siemens\WinCCProjects\WinCC7_Quick_Sta ? ★                | Feldtyp:<br>C Eingabe<br>C Ausgabe<br>C EA-Feld<br>Schriftgröße                                                                                                    |
| Image: Software-Controller     Name             | Typ Parameter Kommenta<br>ta_T Vorzeichenbeha 0001:TS:7:8A0 | Schrittart Anal<br>Farbe<br>OK Abbrechen<br>OK Abbrechen<br>Bildfenster<br>Bildfenster<br>Bildfenster<br>Bildfenster<br>1                                                                                                    |
|                                                 | OK Abbrechen Hife                                           | Image: BAFeld         Image: BAFeld         Image: BAFeld         Image: BAFeld         Image: BAFeld         Image: BAFeld         Image: BAFeld         Image: BAFeld         Image: BAFeld         Image: BAFeld         Image: BAFeld         Image: Barefeld         Image: Barefeld      < |
| Objekteigenschaften 🛥 Variablen 📃 Ausgabefenste | r 🔚 Bibliothek 🔚 SVG Bibliothek                             | 🔊 St 📧 Co 🚟 Stile 🎢 Pr                                                                                                    |
| 0 1 2 3 4 5 6 7 8 9 10 11 12 13                 | 14 15 🔶 0 - Ebene0 💌                                        |                                                                                                    |
| Drücken Sie F1, um Hilfe zu erhalten.           | Deutsch (Deutschland) EA-Feld1                              | I X:50 Y:50                                                                                                    |

Figure 4-5: Configuration of an I/O field with SIMATIC WinCC V7.4 SP1

Save the SIMATIC WinCC V7.4 SP1 project and start the visualization.

Establish an online connection to the software controller with TIA Portal. You can then change the test variable online in the DB of the SIMATIC controller.

If the value changes, the display value in the I/O field of SIMATIC WinCC V7.4 SP1 also changes. (Figure 4-6)

Figure 4-6: SIMATIC WinCC V7.4 SP1 Screen

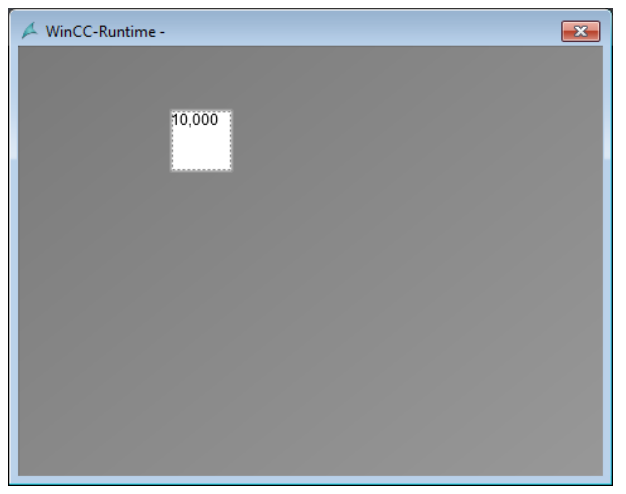

# 5 Data exchange via OPC UA

### 5.1 Overview

With the integrated OPC UA Server of the SIMATIC S7-1500 Software Controller you can also establish a communication via the Windows interface to the SIMATIC WinCC V7.4 SP1.

This section describes the differences to establishing a connection via the SIMATIC S7-1200, S7-1500 channel of WinCC V7.4 SP1.

Figure 5-1 You can see the changed hardware structure.

Figure 5-1: Hardware structure for data exchange via OPC UA

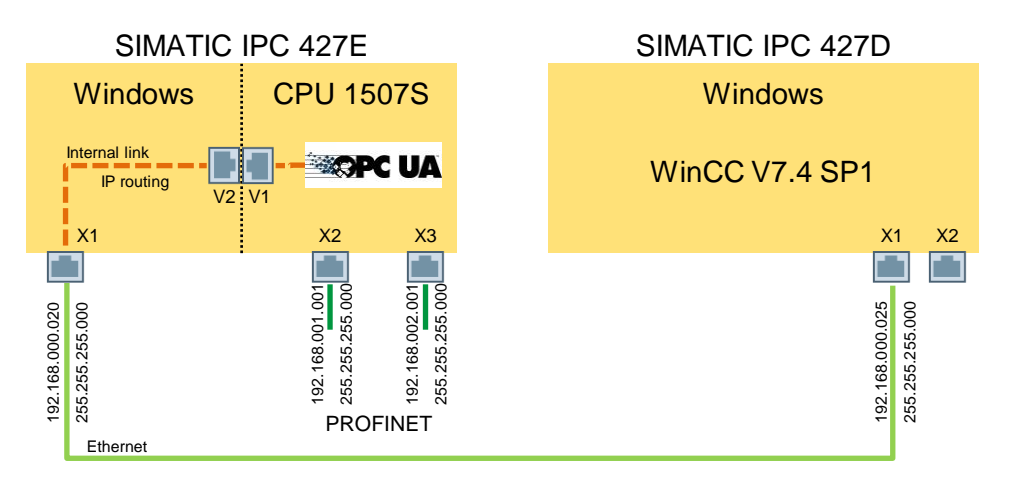

# 5.2 Engineering SIMATIC S7-1500 Software Controller

<u>Table 5-1</u> describes the minimum settings to be made in the TIA Portal project for the software controller in order to establish a connection to the visualization computer via the Windows interface and OPC UA.

| Step | Action                                                                                                    |
|------|----------------------------------------------------------------------------------------------------|
| 1.   | Add a <b>SIMATIC IPC 427E</b> and a <b>SIMATIC S7-1500 Software Controller V2.6</b> to your project.                                                                                                    |
|      | 50 <sup>100</sup>                                                                                                    |
|      | PC-System_1                                                                                                    |
| 2.   | Double-click the three Ethernet / PROFINET interfaces of the SIMATIC IPC 427E and assign the interfaces as well as the IP addresses / subnet mask settings.                                                                                                    |
|      | Assign the left interface (X1) to the SIMATIC PC station.                                                                                                    |
|      | Assign the middle interface (X2) to the <b>PLC_1 software.</b>                                                                                                    |
|      | Huthet onboard@2(X2)     Properties     Info () () Diagnostics       General     Io tags     System constants     Texts       General     Project information     Interface assignment       Project information     Assign interface to an application       Ethernet addresses     Use interface for:     Software PLC_1       Operating mode     Audit of the settings     Index:       • Real time settings     Index:     •       • For LQ 2P1     Interface type:     Interface type:                                                                                                    |
|      | Assign the right interface (X3) to the <b>PLC_1 software.</b>                                                                                                    |
|      | Ceneral     IO tags     System constants     Texts       Ceneral     IO tags     System constants     Texts       Ceneral     Interface assignment     Interface assignment       Ethema addresses     Interface assignment     Interface assignment       Constrainty mode     Use interface to an application       Operating mode     Use interface for:     Software PLC_1       Operating mode     Interface assignment     Interface assignment       Interface options     Interface interface     Interface assignment       Interface options     Interface interface     Interface interface       Interface options     Interface interface     Interface       Interface options     Interface interface     Interface       Interface options     Interface interface     Interface       Interface options     Interface interface     Interface       Interface options     Interface interface     Interface       Interface options     Interface interface     Interface       Veb Server access     Interface interface     Interface |

Table 5-1: SIMATIC IPC 427E – Settings TIA Portal project

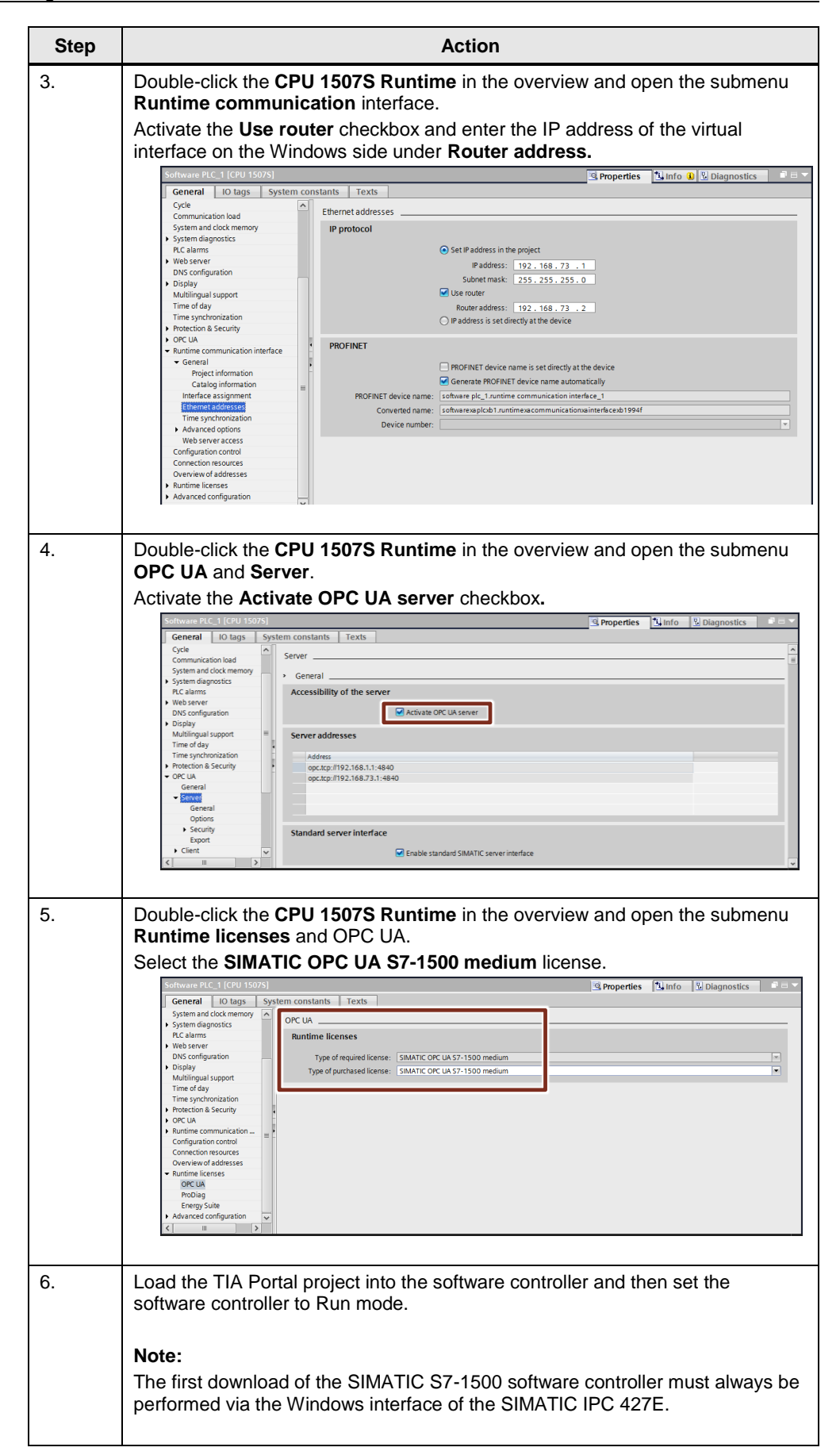

### 5.3 Engineering SIMATIC WinCC V7.4 SP1

<u>Table 5-2</u> helps you to create a project in SIMATIC WinCC V7.4 SP1 and to establish a connection to the SIMATIC S7-1500 Software Controller via OPC UA. Table 5-2: SIMATIC IPC 427D – Settings WinCC V7.4 SP1

| Step | Action                                                                               |
|------|--------------------------------------------------------------------------------------|
| 1.   | Open the SIMATIC WinCC Explorer with a double click on the <b>SIMATIC IPC 427D</b> . |
|      | SIMATIC<br>Wincc<br>Explorer                                                         |
|      | The overview window opens.                                                           |
|      | /₂ WinCCExplorer -                                                                   |
|      | □> ■> ×回道 出わ≫發麗                                                                      |
|      | Keine Objekte vorhanden                                                              |
| 2.   | Use the <b>New</b> button to create a new project.                                   |
|      | In this case, select <b>Single-user</b> project.                                     |
|      | Neues Projekt:                                                                       |
|      | Einzelplatz-Projekt                                                                  |
|      | C Mehrplatz-Projekt                                                                  |
|      | 문문 C Client-Projekt                                                                  |
|      | Vorhandenes Projekt:                                                                 |
|      | OK Abbrechen                                                                         |

#### 5 Data exchange via OPC UA

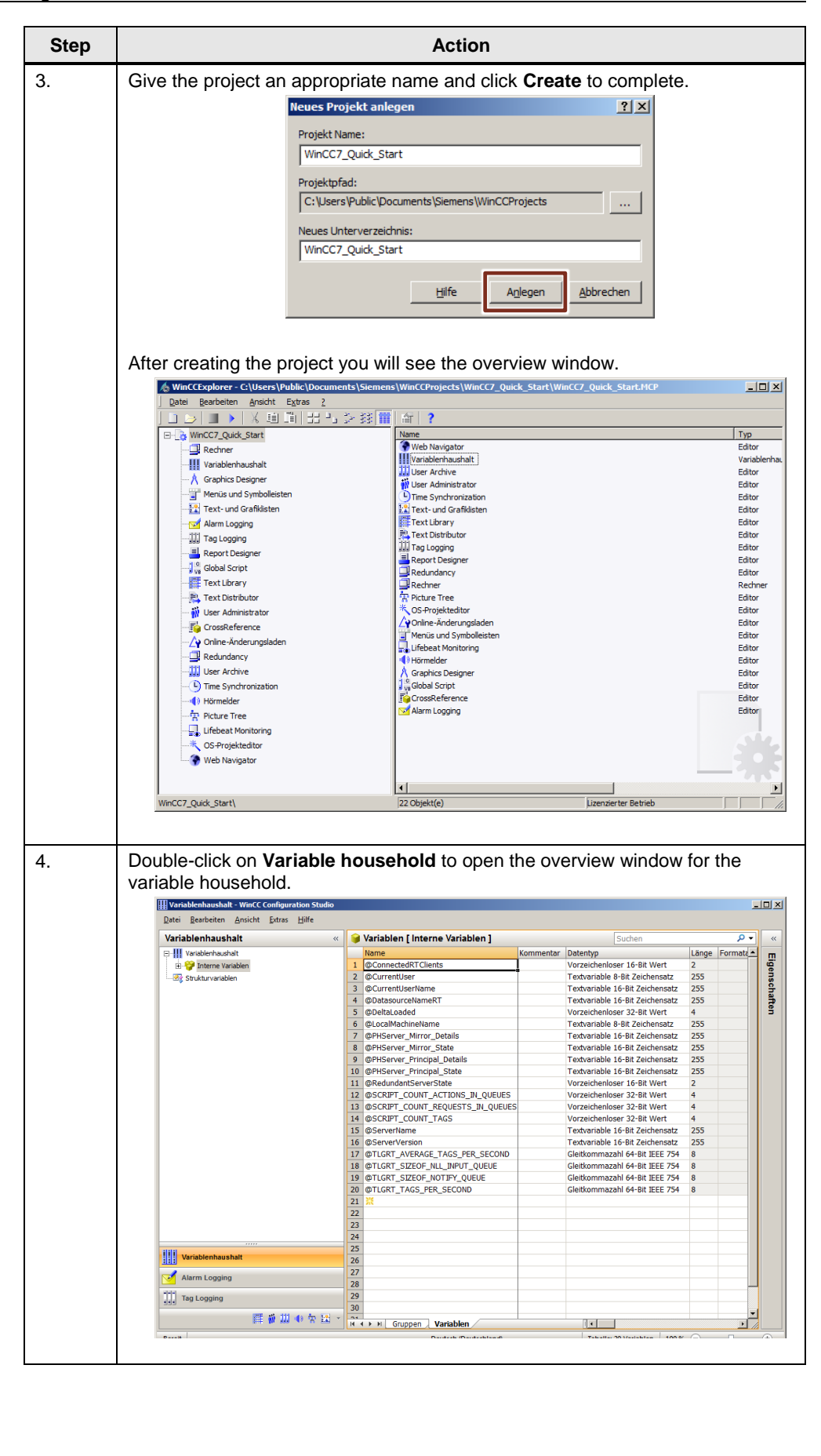

| Step |                                                                                                    | Action                                                        |                                                                                                  |                                                                                                    |
|------|----------------------------------------------------------------------------------------------------|---------------------------------------------------------------|--------------------------------------------------------------------------------------------------|----------------------------------------------------------------------------------------------------|
| 5.   | Right-click on Variable ho                                                                                                    | usehold in the le                                             | ft column.                                                                                       |                                                                                                    |
|      |                                                                                                    |                                                               |                                                                                                  |                                                                                                    |
|      | OPC UA WinCC Channel                                                                                                    | l.                                                            |                                                                                                  |                                                                                                    |
|      | Variablenhaushalt - WinCC Configuration Studio<br><u>Datei</u> <u>B</u> earbeiten <u>A</u> nsicht <u>E</u> xtras <u>H</u> ilfe |                                                               |                                                                                                  | ×                                                                                                    |
|      | Variablenhaushalt «                                                                                                    | Variablen [ alle ]                                            | Suchen                                                                                           | P ▼ «                                                                                                    |
|      | B S Interr   Neuen Treiber hinzufügen →                                                                                        | SIMATIC S7 Protocol Suite<br>SIMATIC S7-1200, S7-1500 Channel | Vorzeichenloser 16-Bit Wert<br>Textvariable 8-Bit Zeichensatz<br>Textvariable 16-Bit Zeichensatz | 2<br>255<br>255                                                                                                    |
|      | Einfügen                                                                                                    | SIMATIC S5 Serial 3964R<br>SIMATIC S5 Programmers Port AS511  | Textvariable 16-Bit Zeichensatz<br>Vorzeichenloser 32-Bit Wert                                   | 255<br>4 <b>B</b>                                                                                                    |
|      |                                                                                                    | SIMATIC S5 Profibus FDL<br>SIMATIC S5 Ethernet Laver 4        | Textvariable 8-Bit Zeichensatz<br>Textvariable 16-Bit Zeichensatz                                | 255<br>255                                                                                                    |
|      |                                                                                                    | SIMATIC TI Serial                                             | Textvariable 16-Bit Zeichensatz                                                                  | 255<br>255                                                                                                    |
|      |                                                                                                    | SIMATIC TI Ethernet Layer 4                                   | Textvariable 16-Bit Zeichensatz<br>Vorzeichenloser 16-Bit Wert                                   | 255                                                                                                    |
|      |                                                                                                    | Allen Bradley - Ethernet IP                                   | UES Vorzeichenloser 32-Bit Wert<br>JEUES Vorzeichenloser 32-Bit Wert                             | 4 4                                                                                                    |
|      |                                                                                                    | Mitsubishi Ethernet                                           | Vorzeichenloser 32-Bit Wert<br>Textvariable 16-Bit Zeichensatz                                   | 4 255                                                                                                    |
|      |                                                                                                    | Modbus TCPIP<br>OPC                                           | OND Gleitkommazahl 64-Bit IEEE 754                                                               | 8                                                                                                    |
|      |                                                                                                    | OPC UA WinCC Channel                                          | E Gleitkommazahl 64-Bit IEEE 754<br>Gleitkommazahl 64-Bit IEEE 754                               | 8                                                                                                    |
|      |                                                                                                    | Profibus FMS                                                  | Gleitkommäzähl 64-Bit IEEE 754                                                                   | 8                                                                                                    |
|      |                                                                                                    | Simotion<br>System Info                                       |                                                                                                  |                                                                                                    |
|      | Variablenhaushalt                                                                                                    | 25                                                            |                                                                                                  |                                                                                                    |
|      | Alarm Logging                                                                                                    | 27 28                                                         |                                                                                                  |                                                                                                    |
|      | Tag Logging                                                                                                    | 29                                                            |                                                                                                  |                                                                                                    |
|      | 日本 日本 日本                                                                                                    | Gruppen                                                       | Variablen                                                                                        |                                                                                                    |
|      | 11. <u>-</u> I                                                                                                    |                                                               |                                                                                                  |                                                                                                    |
| 0.   | Right-click on <b>OPC UA Co</b><br>context menu.<br>Give this connection the n                                                 | onnections and s<br>ame Software Co                           | elect New Connection                                                                             | from the                                                                                                    |
|      | Datei Bearbeiten Ansicht Extras Hilfe                                                                                          |                                                               |                                                                                                  |                                                                                                    |
|      | Variablenhaushalt «                                                                                                    | Variablen [ OPC UA Connection                                 | ons ] Suchen                                                                                     |                                                                                                    |
|      | Variablemaushait     Porture Variablem     Porture Variablem                                                                   |                                                               |                                                                                                  | in the second second se |
|      | OPC UA Connections                                                                                                    | 3                                                             |                                                                                                  | schaf                                                                                                    |
|      | Kurvanaben Peue Verbindung                                                                                                    |                                                               |                                                                                                  | En l                                                                                                    |
|      | Einfügen                                                                                                    |                                                               |                                                                                                  |                                                                                                    |
|      | Exportieren                                                                                                    | )                                                             |                                                                                                  |                                                                                                    |
|      | II Systemparameter                                                                                                    | 12                                                            |                                                                                                  |                                                                                                    |
|      |                                                                                                    | 13<br>14                                                      |                                                                                                  |                                                                                                    |
|      |                                                                                                    | 15<br>16                                                      |                                                                                                  |                                                                                                    |
|      |                                                                                                    | 17<br>18                                                      |                                                                                                  |                                                                                                    |
|      |                                                                                                    | 19<br>20                                                      |                                                                                                  |                                                                                                    |
|      |                                                                                                    | 21<br>22                                                      |                                                                                                  |                                                                                                    |
|      |                                                                                                    | 23<br>24                                                      |                                                                                                  |                                                                                                    |
|      | Variablenhaushalt                                                                                                    | 25<br>26                                                      |                                                                                                  |                                                                                                    |
|      | Alarm Logging                                                                                                    | 27 28                                                         |                                                                                                  |                                                                                                    |
|      | Tag Logging                                                                                                    | 29<br>30                                                      |                                                                                                  |                                                                                                    |
|      | ■ ● 田 ● 告 出 ×                                                                                                    | Gruppen                                                       | Variablen                                                                                        |                                                                                                    |
|      |                                                                                                    |                                                               |                                                                                                  |                                                                                                    |

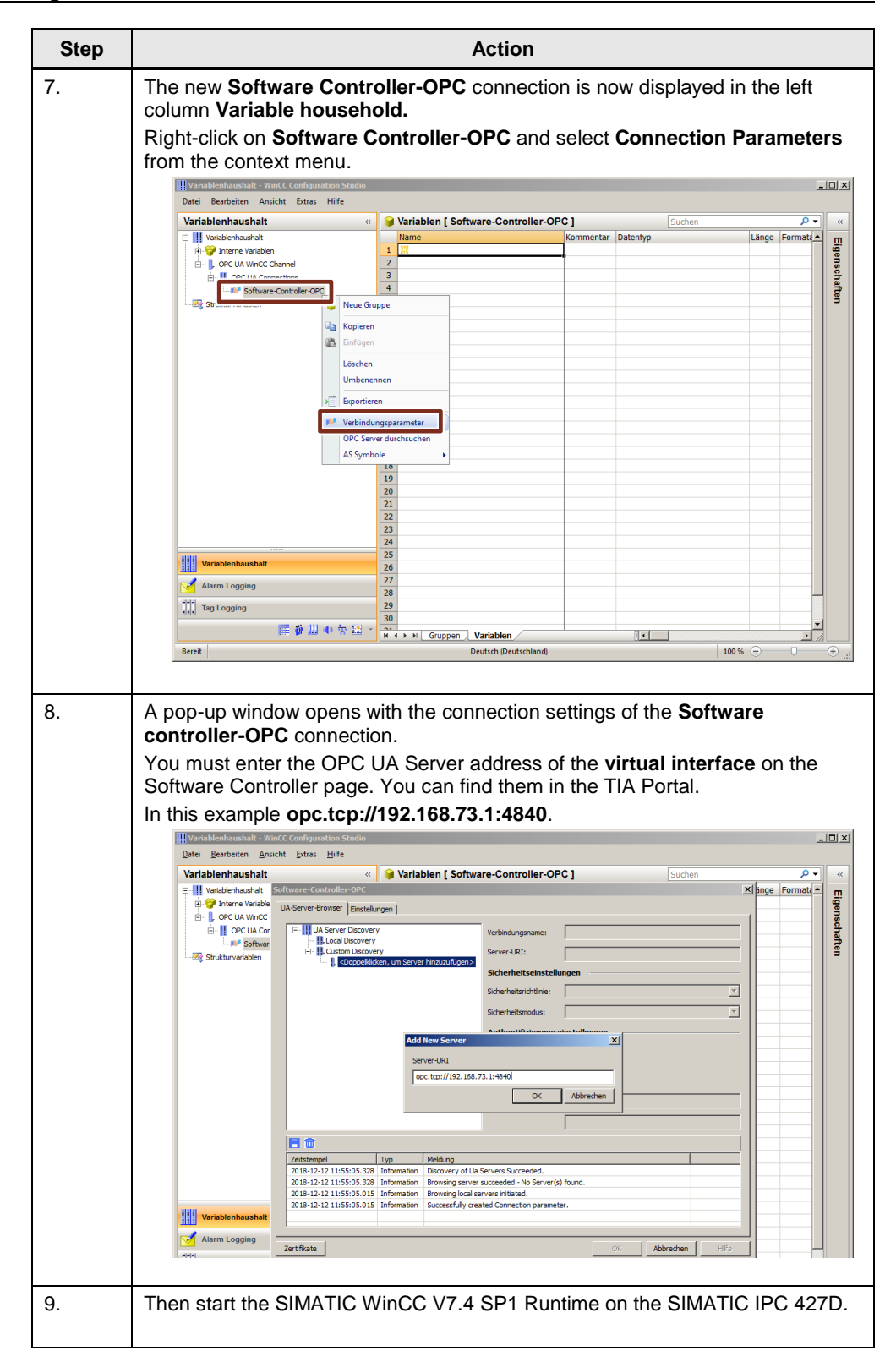

### 5.4 Connection Check

After you have loaded all projects to the two SIMATIC IPCs, you can check the connection for correct functionality.

Conditions for establishing a connection:

- SIMATIC S7-1500 Software Controller in operating mode RUN
- SIMATIC WinCC V7.4 SP1 Runtime started

Start the diagnostic tool **Channel Diagnosis** on the SIMATIC IPC 427D in addition to the SIMATIC WinCC V7.4 SP1 Runtime. (Figure 5-2) With this tool you can monitor and control all configured connections.

Figure 5-2: Channel Diagnosis Tool

| 🛧 WinCC Channel Diagnosis          |                                                                                                    |                                                                                        | ? ×           |
|------------------------------------|----------------------------------------------------------------------------------------------------|----------------------------------------------------------------------------------------|---------------|
| Channels/Connections Configuration |                                                                                                    | □ 4                                                                                    | Always on top |
| E✓ OPC UA WinCC Channel            | Counters<br>Server Status<br>Data Change Notifications<br>Data Change Notification<br>Synchronous Reads<br>Asynchronous Read Tags<br>Asynchronous Reads<br>Asynchronous Reads<br>Asynchronous Reads<br>Asynchronous Read Tags<br>Last Activity<br>Last Error Time<br>Last Error Time<br>Last Error Name<br>Last Error Name<br>Last Error In Call<br>LastDataChangeCallBack t<br>Last Time between CBs | Value<br>RUNNING<br>0<br>0<br>0<br>0<br>0<br>0<br>0<br>0<br>0<br>Get Connection Status |               |
| Cyclic Update                      |                                                                                                    |                                                                                        |               |

If you see a green check mark on the connection, the connection is established and in clock. A red cross indicates an unestablished/inactive connection.

#### **Linking Variables to HMI Elements** 5.5

Open the overview window again by double-clicking on Variable household. A right click on the software controller-OPC connection opens the context menu. Select the Search OPC Server entry here. (Figure 5-3)

| Variablenhaushalt - WinCC Configuratio                                                                                              | n Studio                                                              |                                                               |                  |        |       | _              |
|----------------------------------------------------------------------------------------------------|-----------------------------------------------------------------------|---------------------------------------------------------------|------------------|--------|-------|----------------|
| <u>D</u> atei <u>B</u> earbeiten <u>A</u> nsicht <u>E</u> xtras <u>H</u>                                                            | ilfe                                                                  |                                                               |                  |        |       |                |
| Variablenhaushalt                                                                                                    | **                                                                    | 😝 Variablen [ Software-Co                                     | troller-OPC ]    | Suchen |       | <del>ب</del> م |
| Wanablenhauchait     Wanablenhauchait     Werc Chamel     Greux A Wince Chamel     Greux Controller-OPC     Software Controller-OPC | Neue Gruj<br>Kopieren<br>Einfügen<br>Löschen<br>Umbenen<br>Exportiere | Name           1         )2           2         3           4 | Kommentar Datent | /p     | Länge | Formate        |
|                                                                                                    | OPC Serve<br>AS Sympo                                                 | er durchsuchen<br>ie 7<br>18<br>19<br>20                      |                  |        |       |                |
| Variablenhaushalt                                                                                                    |                                                                       | 21<br>22<br>23<br>24<br>25<br>26<br>27                        |                  |        |       |                |
| Tag Logging                                                                                                    | ★ 11 ×                                                                | 28<br>29<br>30                                                |                  |        |       |                |

By clicking, the available OPC servers are displayed in the new window. If you browse to the OPC UA server of the controller, the accessible variables are displayed. (Figure 5-4)

Figure 5-4: Reachable variables in the variable household

| mbole                   | 🤹 « 🛛 AS Sy | mbole [ gDB_D | ata ]    |                         | Suchen           | . م          |
|-------------------------|-------------|---------------|----------|-------------------------|------------------|--------------|
| Software-Controller-OPC |             |               |          |                         |                  |              |
| e e seve                | 1           |               | Test_Tag | ns=3;s="gDB_Da Variable | Vorzeichenbehaft | "s="gDB_Data |
|                         |             |               |          |                         |                  |              |
|                         | 3           |               |          |                         |                  |              |
|                         | 5           |               |          |                         |                  |              |
|                         | 6           |               |          |                         |                  |              |
|                         | 7           |               |          |                         |                  |              |
| Inputs                  | 8           |               |          |                         |                  |              |
| Memory                  | 9           |               |          |                         |                  |              |
| Gutputs                 | 10          |               |          |                         |                  |              |
| Ea Timers               | 11          |               |          |                         |                  |              |
|                         | 12          |               |          |                         |                  |              |
|                         | 14          |               |          |                         |                  |              |
|                         | 15          |               |          |                         |                  |              |
|                         | 16          |               |          |                         |                  |              |
|                         | 17          |               |          |                         |                  |              |
|                         | 18          |               |          |                         |                  |              |
|                         | 19          |               |          |                         |                  |              |
|                         | 20          |               |          |                         |                  |              |
|                         | 21          |               |          |                         |                  |              |
|                         | 23          |               |          |                         |                  |              |
|                         | 24          |               |          |                         |                  |              |
|                         | 25          |               |          |                         |                  |              |
| Variablenhaushalt       | 26          |               |          |                         |                  |              |
| Alarm Logging           | 27          |               |          |                         |                  |              |
| 4                       | 28          |               |          |                         |                  |              |
| Tag Logging             | 29          |               |          |                         |                  |              |
| <b>唐 5 田 6</b> 長        | 1           | _             |          |                         |                  | •            |

For all variables that you want to associate with HMI elements, check the box in the Access column, as shown in Figure 5-4.

. . . . .

Then create an image with an I/O field in your SIMATIC WinCC V7.4 SP1 project. Link the test variable from the OPC UA server of the software controller with the I/O field. (Figure 5-5)

| Figure 5-5: | Configuration | of an I/O | field with | SIMATIC | WinCC Y | V7.4 SP1 |
|-------------|---------------|-----------|------------|---------|---------|----------|
| 0           | 0             |           |            |         |         |          |

| A Graphics Designer - NewPollo                                                                                                    |                                                                                                    |
|----------------------------------------------------------------------------------------------------|----------------------------------------------------------------------------------------------------|
| Datei Bearb 5 Anordnen Extras Fenster DataConnector ?                                                                                                    |                                                                                                    |
| I D D D L I N I Q Q Q Q Q 100%                                                                                                    | EA-Feld Konfiguration                                                                                                    |
| : EAfeld1                                                                                                    | Variable:                                                                                                    |
| NewPdil0 x                                                                                                    | Aktualisierung: 2 s                                                                                                    |
| Variablen - Projekt: D:\test\WinCC7_Quick_Start\Quick_Start.mcp                                                                                                    | Feldtyp:<br>C Eingabe<br>C Ausgabe<br>C EA-Feld<br>Schriftgröße 12 ent                                                                                   |
| L                                                                                                    | Arial Arial                                                                                                    |
| WinCC Variablen     Typ     Parameter     Korr       Interne Variablen     Interne Variablen     Typ     Parameter     Korr       Ista aller Stutkurinstanzen     Ista aller Stutkurinstanzen     Ista aller Variablen     Typ     Parameter     Korr       Ista aller Variablen     OPC UA WinCC Channel     Ista aller Variablen     Ista aller Variablen     Ista aller Variablen       Image: Bit Mark Software-Controller-OPC     Image: Bit Mark Software-Controller-OPC     Image: Bit Mark Software-Controller-OPC | OK     Abbrechen     k       v     a     Smart-Objekte       Smart-Objekte     Skapikationsfenster       Bildfenster     Bildfenster       Control     1 |
|                                                                                                    | EA Feld     Grafik-Objekt     Sustandsanzeige     Textiste     Affeld                                                                                    |
| OK Abbrechen Hilfe                                                                                                    | Kombinationsfeld     Extended     Faceplate-Instanz                                                                                                    |
| 🔝 Objekteigenschaften 🛥 Variablen 📑 Ausgabefenster 🕒 Bibliothek 🕒 SVG Bibliothek<br>K Dynamic-Wizard                                                                                                    | i 💦 St 📧 Co 🚟 Stile 🎢 Pr                                                                                                    |
| 0 1 2 3 4 5 6 7 8 9 10 11 12 13 14 15 → 0-Ebene0                                                                                                    |                                                                                                    |
| Drücken Sie F1, um Hilfe zu erhalten. Deutsch (Deutschland)                                                                                                    | EA-Feld1 1: X:70 Y:40                                                                                                    |

Save the SIMATIC WinCC V7.4 SP1 project and start the visualization.

Establish an online connection to the software controller with TIA Portal. You can then change the test variable online in the SIMATIC controller.

If the value changes, the display value in the I/O field of SIMATIC WinCC V7.4 SP1 also changes. (Figure 5-6)

Figure 5-6: SIMATIC WinCC V7.4 SP1 Screen

| 🖊 WinCC-Runtime - |  |  |
|-------------------|--|--|
| 10,000            |  |  |
|                   |  |  |
|                   |  |  |
|                   |  |  |

#### Appendix 6

#### 6.1 Service und support

#### **Industry Online Support**

Do you have any questions or need assistance?

Siemens Industry Online Support offers round the clock access to our entire service and support know-how and portfolio.

The Industry Online Support is the central address for information about our products, solutions and services.

Product information, manuals, downloads, FAQs, application examples and videos - all information is accessible with just a few mouse clicks: https://support.industry.siemens.com

#### **Technical Support**

The Technical Support of Siemens Industry provides you fast and competent support regarding all technical gueries with numerous tailor-made offers - ranging from basic support to individual support contracts. Please send queries to Technical Support via Web form:

www.siemens.com/industry/supportrequest

#### SITRAIN – Training for Industry

We support you with our globally available training courses for industry with practical experience, innovative learning methods and a concept that's tailored to the customer's specific needs.

For more information on our offered trainings and courses, as well as their locations and dates, refer to our web page: www.siemens.com/sitrain

#### Service offer

Our range of services includes the following:

- Plant data services
- Spare parts services
- Repair services .
- On-site and maintenance services
- Retrofitting and modernization services .
- Service programs and contracts

You can find detailed information on our range of services in the service catalog web page:

https://support.industry.siemens.com/cs/ww/en/sc

#### Industry Online Support app

You will receive optimum support wherever you are with the "Siemens Industry Online Support" app. The app is available for Apple iOS, Android and Windows Phone:

https://support.industry.siemens.com/cs/ww/en/sc/2067

### 6.2 Links and Literature

Table 6-1: Important links

| No. | Торіс                                                                                 |  |  |
|-----|---------------------------------------------------------------------------------------|--|--|
| \1\ | Siemens Industry Online Support                                                       |  |  |
|     | https://support.industry.siemens.com                                                  |  |  |
| \2\ | Link to the article page of the application example                                   |  |  |
|     | https://support.industry.siemens.com/cs/ww/en/view/109763254                          |  |  |
| \3\ | SIMATIC S7-1500 Software Controller manual                                            |  |  |
|     | https://support.industry.siemens.com/cs/ww/en/view/109740725                          |  |  |
| \4\ | SIMATIC WinCC V7.4 SP1 manual                                                         |  |  |
|     | https://support.industry.siemens.com/cs/ww/en/view/109736220                          |  |  |
| \5\ | SIMATIC IPC 427E manual                                                               |  |  |
|     | https://support.industry.siemens.com/cs/ww/en/view/109742190                          |  |  |
| \6\ | SIMATIC IPC 427D manual                                                               |  |  |
|     | https://support.industry.siemens.com/cs/ww/en/view/67235073                           |  |  |
| \7\ | Internal and external connection via the virtual interface of the software controller |  |  |
|     | https://support.industry.siemens.com/cs/ww/en/view/109760541                          |  |  |

## 6.3 Change documentation

Table 6-2: Overview history

| Version | Date    | Change        |
|---------|---------|---------------|
| V1.0    | 12/2018 | First version |
|         |         |               |